## Важное примечание о сетевой безопасности: смена пароля для входа в систему по умолчанию

Чтобы управлять настройками устройства, используйте один из следующих паролей:

- пароль, расположенный на задней части устройства рядом с надписью **Pwd**;
- пароль initpass.

Также вы можете узнать пароль по умолчанию, распечатав отчет о конфигурации сети.

Рекомендуем изменить пароль для входа в систему, установленный по умолчанию, для защиты устройства от несанкционированного доступа и повышения безопасности использования следующих функций и программного обеспечения:

- управление через веб-интерфейс;
- BRAdmin Light и BRAdmin Professional;
- программа удаленной настройки (только через сеть);
- утилита обновления микропрограммы.

Для изменения пароля выполните указанные ниже действия.

- 1. Запустите веб-браузер.
- 2. Введите в адресной строке браузера «http://IP-адрес устройства» (где «IP-адрес устройства» это IP-адрес устройства или имя сервера печати). *Пример:* http://192.168.1.2
- В поле Вход в систему введите пароль для входа в систему по умолчанию: initpass или пароль, расположенный на задней части устройства рядом с надписью Pwd.
- 4. Перейдите на вкладку Администратор.
- 5. В поле **Введите новый пароль** введите пароль, который нужно использовать. При необходимости запишите пароль и сохраните его в надежном месте.
- 6. В поле Подтвердите новый пароль введите новый пароль.
- 7. Щелкните Отправить.

\* Функции и программное обеспечение могут отличаться в зависимости от модели. Для получения дополнительной информации о сетевых функциях и программном обеспечении устройства посетите веб-сайт <u>support.brother.com</u>, перейдите на страницу **Руководства** для своей модели и просмотрите раздел, посвященный сетевой безопасности, в документе Интерактивное руководство пользователя или Руководство пользователя по работе в сети.